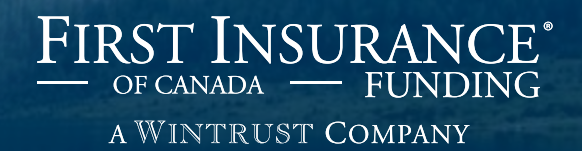

# **FirstInSite Enhanced**<sup>™</sup>

Submit a Quote

## **Topics covered in this guide:**

## Agenda

### 1. Submit a Quote

2. Tips

## Login

Click on the First
 InSite Enhanced<sup>™</sup>
 login button

firstinsurancefunding.ca

 Login with your user name (email address) and password

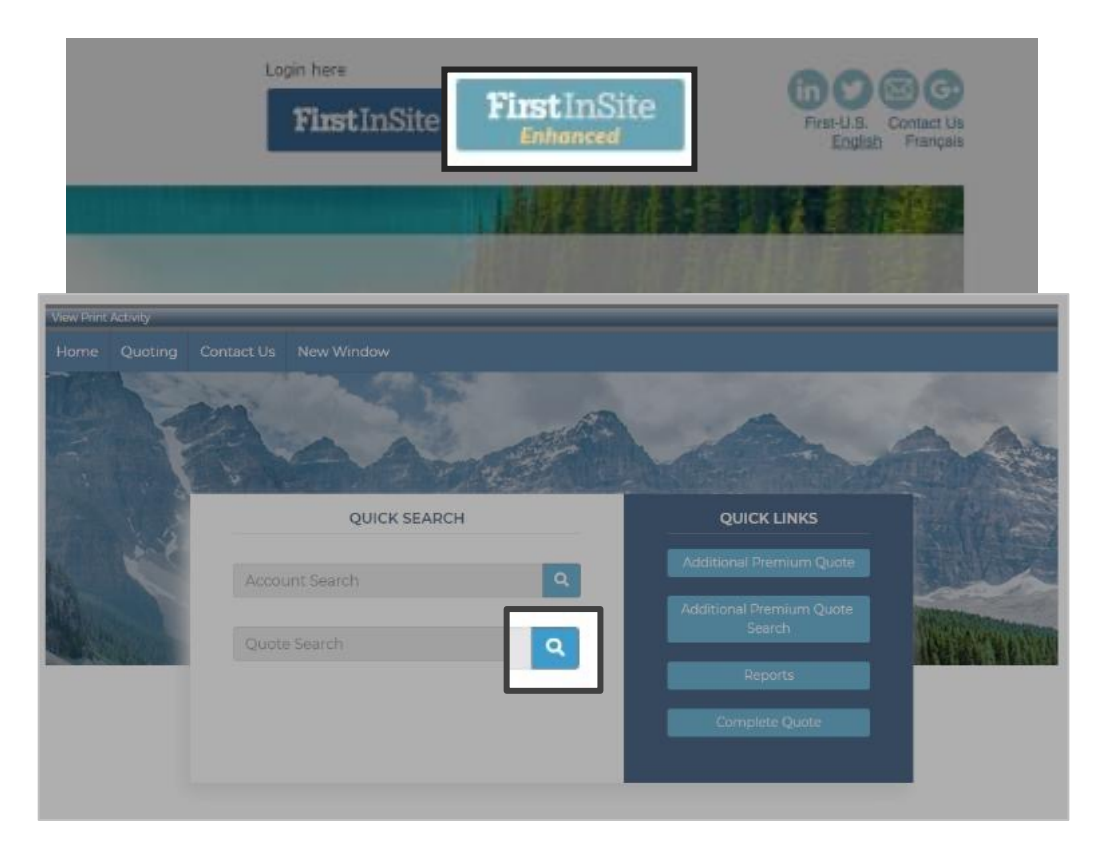

Select Quote
 Search

### Select quote you are looking to submit

**TIP:** Quotes that begin with a P still need policy details entered.

| )uote #:               |                                                    |                                        | Name:        |   |               |              |      |
|------------------------|----------------------------------------------------|----------------------------------------|--------------|---|---------------|--------------|------|
| ddress:                |                                                    |                                        | City:        |   |               |              |      |
| egion:                 |                                                    |                                        | Postal Code: |   |               |              |      |
| ustomer ID:            |                                                    |                                        |              |   |               |              |      |
| pecific Quotes:        | All Quotes                                         | •                                      |              |   |               |              |      |
| uoting For: 🔍          | All Quotes<br>Quotes converted<br>Quotes not conve | d into accounts<br>erted into accounts |              |   |               |              |      |
|                        | Quotes not                                         | converted into                         | Ouoted Date  |   | Total Premium | Down Payment | Sear |
| and the payment Option | <u>s</u> 151662                                    | ABC Company                            | 15/01/2020   |   | 21,600.00     | 3,672.00     | 10   |
| Payment Option         | <u>s</u> 151654                                    | ABC Company                            | 15/01/2020   |   | 21,600.00     | 3,672.00     | 10   |
| Payment Option         | <u>s</u> P151639                                   | ABC Company                            | 15/01/2020   |   | 21,600.00     | 3,672.00     | 10   |
| Payment Option         | <u>s</u> 149815                                    | Michele - Test                         | 13/01/2020   |   | 100,000.00    | 8,560.00     | 11   |
| Payment Option         | <u>s</u> 149286                                    | Many Policy Lines                      | 03/01/2020   |   | 128,160.00    | 12,816.00    | 10   |
| 🖥 💼 📄 Payment Option   | <u>s</u> 149245                                    | ABC Company                            | 15/01/2020   |   | 21,600.00     | 2,160.00     | 10   |
| 🖥 💼 📄 Payment Option   | <u>s</u> 149013                                    | ABC Company                            | 03/01/2020   |   | 21,650.00     | 1,836.00     | 11   |
| 🖥 💼 📄 Payment Option   | <u>s</u> 147215                                    | BMS Renewal Te                         | 12/12/2019   | 0 | 5,000.00      | 428.00       | 11   |
| Payment Option         | <u>s</u> P146316                                   | Walrus World                           | 05/12/2019   | • | 1,000.00      | 85.60        | 11   |
| Payment Option         | <u>s</u> P146068                                   | Walrus World                           | 04/12/2019   | ۲ | 3,250.00      | 594.00       | 10   |
| Payment Option         | <u>s</u> P136655                                   | Wacky Walrus W                         | 31/10/2019   | 0 | 3,100.00      | 265.36       | 11   |
|                        |                                                    |                                        |              |   |               |              |      |

- Complete Policy details by selecting
   Edit
- If Policy details are already complete, advance to Terms tab
- Confirm insured's details

**TIP:** You can opt to send notifications to clients by email by clicking the check box

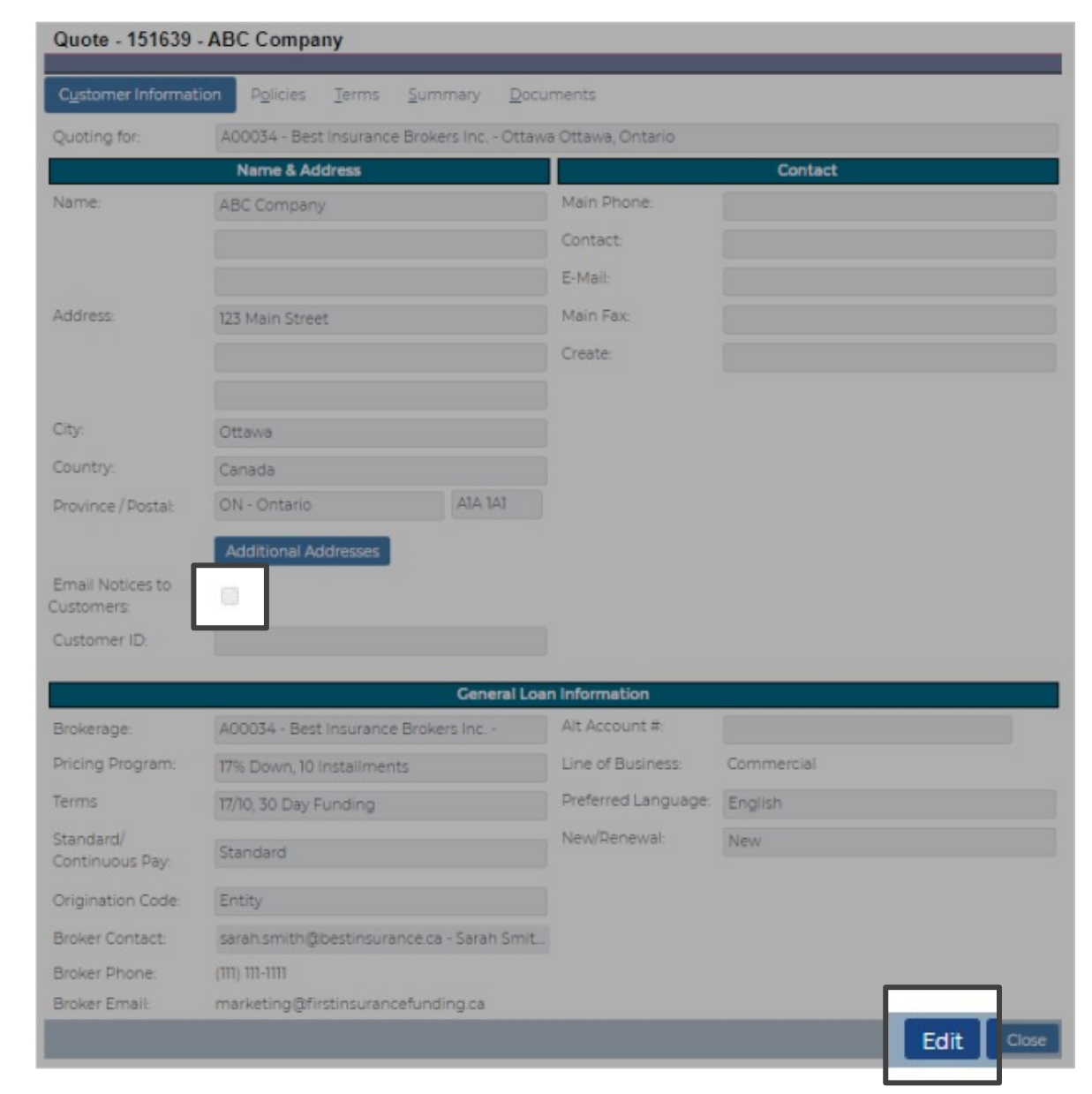

- Enter policy number and coverage type
- Enter carrier and/or MGA information
- Enter correct
  premium
  amount, fees
  and taxes and
  click Save

**TIP:** You can add multiple policies to one contract

| Quote - 151654   | - ABC Com     | pany         |           |                    |               |             |             |
|------------------|---------------|--------------|-----------|--------------------|---------------|-------------|-------------|
| Customer Informa | ation Policie | s Terms      |           |                    |               |             |             |
| Policy #         | Eff Date      | Carrier      | Cove      | rage Premiu        | m Policy Fees | Taxes       | Total       |
| 1 AV2341         | 27/10/2025    | Aviva Canada | GL        | 20,000.0           | 0.00          | 1,600.00    | 21,600.00   |
| New Policy       |               |              |           |                    |               |             | 21,600      |
|                  |               |              | Policy    | Details            |               |             |             |
| Policy Number:   | AV2341        |              |           | Coverage:          | GL            | GENERAL LIA | BILITY      |
| Effective Date:  | 27/10/2025    |              |           | Policy Term (Month | ns): 12       |             |             |
| Carrier:         | C00002        | Aviva Canada |           |                    |               |             |             |
| MGA              | ۹ [           |              |           |                    |               |             |             |
| Premium:         | [             |              | 20,000.00 | Return Method:     | Short-R       | ate         |             |
| Policy Fees      |               |              | 0.00      | Min. Earned Premi  | um: 0.00      | 0 %         | 0.0         |
| Taxes            |               |              | 1,600.00  |                    |               |             |             |
| Total Amount:    |               |              | 21,600.00 |                    |               |             |             |
| View Authorities | ]             |              |           |                    |               | -           | Cancel Sa   |
| < Back           |               |              |           |                    |               |             | Cancel Next |

# If everything is correct click Save

Quote - 151654 - ABC Company

|                                                                                                    | Quote V                                                                                        | /ariables                                                                                                    |                                                                                                    |  |
|----------------------------------------------------------------------------------------------------|------------------------------------------------------------------------------------------------|----------------------------------------------------------------------------------------------------|----------------------------------------------------------------------------------------------------|--|
| Governing Province                                                                                                    | Ontario                                                                                        | Non-Refundable Broker Fee:                                                                                                    | 0.0                                                                                                    |  |
| First Payment Due Date:                                                                                                    | 27/11/2025                                                                                     | Financed Broker Fee:                                                                                                    | 0.0                                                                                                    |  |
| Billing Cycle:                                                                                                    | Monthly                                                                                        | Down Payment:                                                                                                    | 17.000 % 3,672.0                                                                                                    |  |
| Billing Method:                                                                                                    | Pre-authorized                                                                                 | No. of Installments:                                                                                                    |                                                                                                    |  |
| Disbursement Delay: 30 Days                                                                                                    |                                                                                                | APR:                                                                                                    | 4.341 9                                                                                                    |  |
| Rate Chart:                                                                                                    | Best Insurance Rate                                                                            | Broker Premium Fin. Referral Fee:                                                                                                    | ee 00                                                                                                    |  |
| Broker Premium Fin. Deferral Fee Plan                                                                                                    | ON                                                                                             |                                                                                                    |                                                                                                    |  |
|                                                                                                    |                                                                                                | Application Fee:                                                                                                    |                                                                                                    |  |
|                                                                                                    |                                                                                                | Application Fee:                                                                                                    | to Defaults                                                                                                    |  |
| General                                                                                                    |                                                                                                | Application Fee:<br>Reset                                                                                                    | to Defaults                                                                                                    |  |
| General<br>Governing Province                                                                                                    | Ontario                                                                                        | Application Fee:<br>Reset<br>Financials<br>Broker Premium Fin. Referral Fee:                                                                                                    | to Defaults Recalculat                                                                                                    |  |
| General<br>Governing Province<br>First Payment Due Date:                                                                                                    | Ontario<br>27/11/2025                                                                          | Application Fee:<br>Reset<br>Financials<br>Broker Premium Fin. Referral Fee:<br>APR:                                                                                                    | to Defaults Recalculat<br>0.0<br>4.341                                                                                         |  |
| General<br>Governing Province<br>First Payment Due Date:<br>Billing Cycle:                                                                                                    | Ontario<br>27/11/2025<br>Monthly                                                               | Application Fee:<br>Reset<br>Financials<br>Broker Premium Fin. Referral Fee:<br>APR:<br>Flat Rate:                                                                                                    | to Defaults Recalculat<br>0.0<br>4.341<br>1.660                                                                                |  |
| General<br>Governing Province<br>First Payment Due Date:<br>Billing Cycle:<br>Disbursement Delay:                                                                                                    | Ontario<br>27/11/2025<br>Monthly<br>30 Days                                                    | Application Fee:<br>Reset<br>Financials<br>Broker Premium Fin. Referral Fee:<br>APR:<br>Flat Rate:<br>Total Premium:                                                                                                    | to Defaults Recalculat<br>0.0<br>4.341<br>1.660<br>21,600.0                                                                    |  |
| General<br>Governing Province<br>First Payment Due Date:<br>Billing Cycle:<br>Disbursement Delay:<br>Pate Chart-                                                                                     | Ontario<br>27/11/2025<br>Monthly<br>30 Days<br>Best Insurance Rate                             | Application Fee:<br>Reset<br>Financials<br>Broker Premium Fin. Referral Fee:<br>APR:<br>Flat Rate:<br>Total Premium:<br>Down Payment:                                                                                       | to Defaults Recalculat<br>0.0<br>4.341<br>1.660<br>21,600.0<br>17.000 % <u>3,672.0</u>                                         |  |
| General<br>Governing Province<br>First Payment Due Date:<br>Billing Cycle:<br>Disbursement Delay:<br>Rate Chart:                                                                                     | Ontario<br>27/11/2025<br>Monthly<br>30 Days<br>Best Insurance Rate<br>Plan                     | Application Fee:<br>Reset<br>Financials<br>Broker Premium Fin. Referral Fee:<br>APR:<br>Flat Rate:<br>Total Premium:<br>Down Payment:<br>Amount Financed:                                                                   | to Defaults Recalculat<br>0.0<br>4.341<br>1.660<br>21,600.0<br>17.000 % <u>3,672.0</u><br>17,928.0                             |  |
| General<br>Governing Province<br>First Payment Due Date:<br>Billing Cycle:<br>Disbursement Delay:<br>Rate Chart:<br>Broker Premium Fin. Referral Fee Plan:                                           | Ontario<br>27/11/2025<br>Monthly<br>30 Days<br>Best Insurance Rate<br>Plan<br>ON               | Application Fee:<br>Reset<br>Financials<br>Broker Premium Fin. Referral Fee:<br>APR:<br>Flat Rate:<br>Total Premium:<br>Down Payment:<br>Amount Financed:<br>Finance Charge:                                                | to Defaults Recalculat<br>0.0<br>4.341<br>1.660<br>21,600.0<br>17.000 % <u>3,672.0</u><br>17,928.0<br>358.6                    |  |
| General<br>Governing Province<br>First Payment Due Date:<br>Billing Cycle:<br>Disbursement Delay:<br>Rate Chart:<br>Broker Premium Fin. Referral Fee Plan:<br>Equal Pay Quote:                       | Ontario<br>27/11/2025<br>Monthly<br>30 Days<br>Best Insurance Rate<br>Plan<br>0N<br>No         | Application Fee:<br>Reset<br>Financials<br>Broker Premium Fin. Referral Fee:<br>APR:<br>Flat Rate:<br>Total Premium:<br>Down Payment:<br>Amount Financed:<br>Finance Charge:<br>Total of Payments:                          | to Defaults Recalculat<br>0.0<br>4.341<br>1.660<br>21,600.0<br>17.000 % <u>3,672.0</u><br>17,928.0<br><u>358.6</u><br>18 286.6 |  |
| General<br>Governing Province<br>First Payment Due Date:<br>Billing Cycle:<br>Disbursement Delay:<br>Rate Chart:<br>Broker Premium Fin. Referral Fee Plan:<br>Equal Pay Quote:<br>Earned Broker Fee: | Ontario<br>27/11/2025<br>Monthly<br>30 Days<br>Best Insurance Rate<br>Plan<br>0N<br>No<br>0.00 | Application Fee:<br>Reset<br>Financials<br>Broker Premium Fin. Referral Fee:<br>APR:<br>Flat Rate:<br>Total Premium:<br>Down Payment:<br>Amount Financed:<br>Finance Charge:<br>Total of Payments:<br>No. of lastalleconts. | to Defaults Recalculat<br>0.0<br>4.341<br>1.660<br>21,600.0<br>17.000 % <u>3,672.0</u><br>17,928.0<br><u>358.0</u><br>18,286.0 |  |

### > Click Submit

| Quote - 151662 - ABC Company           |                                  |                                   |              |            |
|----------------------------------------|----------------------------------|-----------------------------------|--------------|------------|
| Customer Information Policies Ter      | ms <u>S</u> ummary <u>D</u> ocur | ments                             |              |            |
|                                        | Quote V                          | /ariables                         |              |            |
| Governing Province                     | Ontario                          | Non-Refundable Broker Fee:        |              | 0.00       |
| First Payment Due Date:                | 27/11/2025                       | Financed Broker Fee:              |              | 0.00       |
| Billing Cycle:                         | Monthly                          | Down Payment: 17.000 %            |              | 3,672.00   |
| Billing Method:                        | Pre-authorized                   | No. of Installments:              |              | 10         |
| Disbursement Delay:                    | 30 Days ADD-                     |                                   |              | 4.341 %    |
| Rate Chart:                            | Best Insurance Rate              | Broker Premium Fin, Referral Fee: |              | 0.00       |
| Broker Premium Fin. Referral Fee Plan: | ON                               | Application Fee:                  |              |            |
|                                        |                                  | Deset                             | to Defaults  | ecalculate |
| General                                |                                  | Financials                        |              |            |
| Governing Province                     | Ontario                          | Broker Premium Fin. Referral Fee: |              | 0.00       |
| First Payment Due Date:                | 27/11/2025                       | APR:                              |              | 4.341%     |
| Billing Cycle:                         | Monthly                          | Flat Rate:                        |              | 1.660 %    |
| Disbursement Delay:                    | 30 Days                          | Total Premium:                    |              | 21,600.00  |
| Data Chartr                            | Best Insurance Rate              | Down Payment:                     | 17.000 %     | 3,672.00   |
| Rate Chart.                            | Plan                             | Amount Financed:                  |              | 17,928.00  |
| Broker Premium Fin. Referral Fee Plan: | ON                               | Finance Charge:                   |              | 358.60     |
| Equal Pay Quote:                       | No                               | Total of Payments:                |              | 18.286.60  |
| Earned Broker Fee:                     | 0.00                             | No of Installegents               |              | 10,200.00  |
| Financed Broker Fee:                   | 0.00                             | No. or installments:              |              | 1000.00    |
|                                        |                                  | Installment An                    |              | 1,828.66   |
|                                        |                                  | Submit lit                        | Close Paymer | nt Options |

| PBS Dialog - Google Chrome                                                                  |                                                                     |                                                                    |                                                  |                                                                           |           | ×    |
|---------------------------------------------------------------------------------------------|---------------------------------------------------------------------|--------------------------------------------------------------------|--------------------------------------------------|---------------------------------------------------------------------------|-----------|------|
| auat.pbs.first-quotes.com/MainViewE                                                         | Dialog.aspx                                                         |                                                                    |                                                  |                                                                           |           | Q    |
| On Line Account Submission F                                                                | Process                                                             |                                                                    |                                                  |                                                                           |           |      |
| Customer Name:                                                                              |                                                                     | ABC Company                                                        | Total Account:                                   | 21,600.00                                                                 |           |      |
| Interest Charge Total Due:                                                                  |                                                                     | 358.60                                                             | Amount of Deposit:                               | 3,672.00                                                                  |           |      |
| Term:                                                                                       |                                                                     | 10                                                                 | Amount of Installments:                          | 1,828.66                                                                  |           |      |
| Ensure you have a signed contract a                                                         | nd customer banking inform                                          | mation before submitting.                                          |                                                  |                                                                           |           |      |
| Is your Brokerage keeping the down payment? O Yes * No                                      |                                                                     | O Yes 💌 No                                                         | Confirm down payme                               | ent and any additional                                                    |           |      |
| Note: If you are not collecting the down payment the Brokerage is still responsible for tim |                                                                     | Il responsible for time on risk.                                   | retained amounts                                 |                                                                           |           |      |
| Additional amount retained by the br                                                        | rokerage:*                                                          |                                                                    |                                                  |                                                                           |           |      |
| * If applicable, enter the dollar amount t                                                  | that the broker has retained in                                     | addition to the down payment a                                     | mount.                                           |                                                                           |           |      |
| Complete Cheque Information:                                                                |                                                                     |                                                                    |                                                  |                                                                           |           |      |
| Account Holder Name:                                                                        |                                                                     |                                                                    | Entor incurad/a                                  | Cheque Sample                                                             |           |      |
| Institution Number:                                                                         |                                                                     |                                                                    | banking info                                     | cheque Sumple                                                             |           |      |
| Financial Institution Name:                                                                 |                                                                     |                                                                    | -                                                | <u>ver</u>                                                                |           |      |
| Bank Transit:                                                                               |                                                                     |                                                                    |                                                  | P 104P C 11345=510C 0113=455                                              |           |      |
| Account Number:                                                                             |                                                                     |                                                                    |                                                  | S Digit S Digit Up to 14 Digit<br>Trensit No. Jasottution No. Account No. |           |      |
| obiona munite of sitting a shuterer ob                                                      |                                                                     |                                                                    |                                                  |                                                                           |           |      |
| Choose file                                                                                 | pload signed Pren                                                   | nium Finance Agree                                                 | ement and VOID cheque                            |                                                                           |           |      |
| Account Submission Note:                                                                    |                                                                     |                                                                    | ement and vorb eneque                            |                                                                           |           |      |
|                                                                                             |                                                                     |                                                                    |                                                  |                                                                           |           |      |
| (Optional) If you                                                                           | have any special                                                    | instructions, enter                                                | a Loan Submission Note                           |                                                                           |           | le.  |
| A note is only necessary if you would like                                                  | e to communicate something                                          | specific about this contract to the                                | e FIRST Insurance Funding service team.          |                                                                           |           |      |
| AGENT OR BROKER REPRESEN                                                                    | No need                                                             | to sign, email, fax                                                | ; simply click to agree                          |                                                                           |           |      |
| By selecting 'Complete On Line Submis<br>representations and you have the author            | ssion' you warrant and agree to<br>prity to submit this contract an | to the Agent or Broker Represen<br>d agree to the representations. | tations as outlined in the contract. You further | agree that the brokerage has been furnishe                                | d with th | ese  |
| You further warrant that the Brokerage                                                      | has collected the down payme                                        | ent, if applicable, and any other                                  | sums due as required by the agreement and is     | holding same or they are remitted with this                               | agreem    | ent. |
| Complete On Line Submissi                                                                   | ion ancel Submission                                                |                                                                    |                                                  |                                                                           |           |      |
|                                                                                             |                                                                     |                                                                    |                                                  |                                                                           |           |      |

#### Click Complete On Line Submission

 Receive confirmation that your contract has been submitted for processing

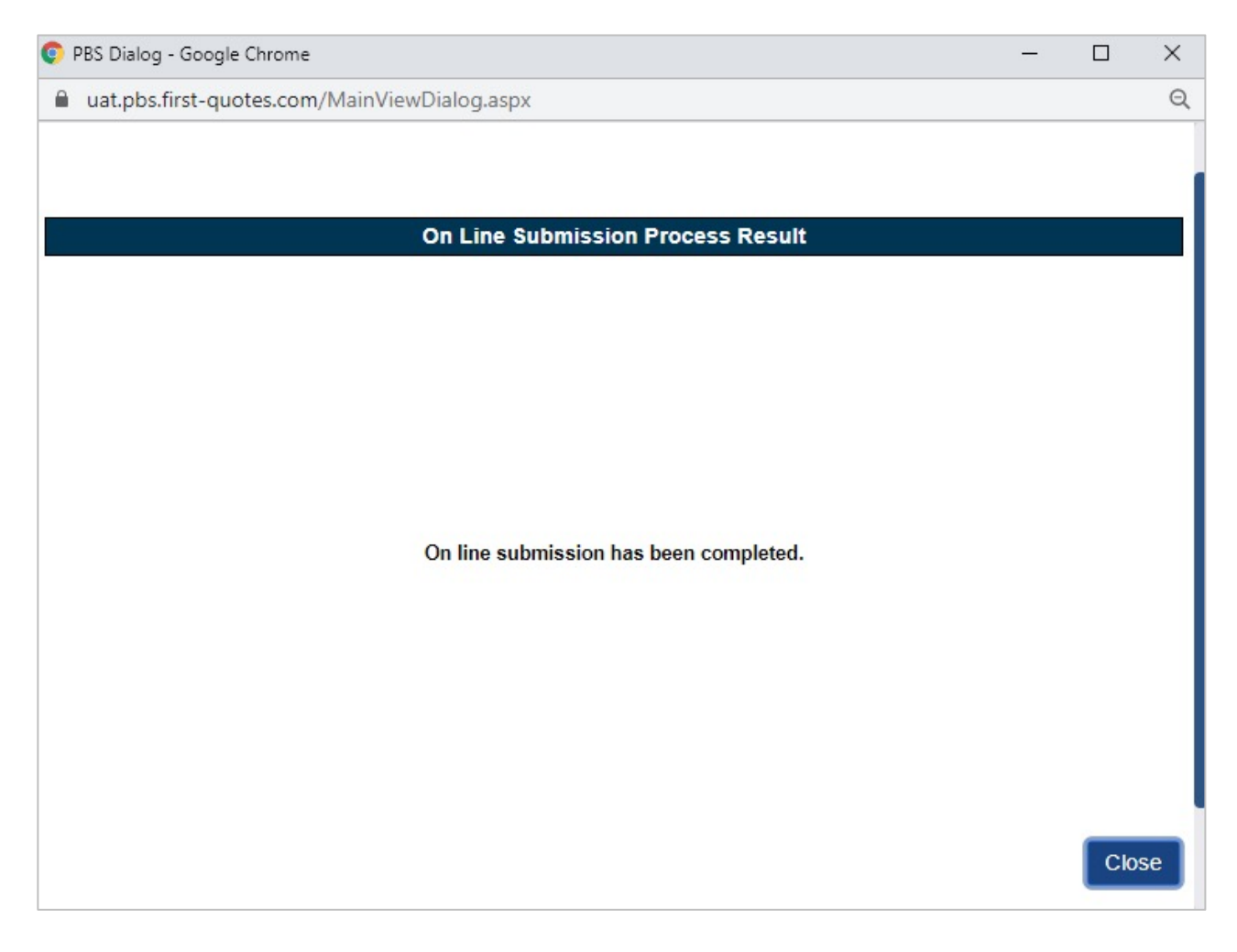

## Tips

- 1. Your login is now your email address
- Login credentials and a temporary password will be emailed to you within 5 business days from training
- 3. After initial login you will be required to create a password. This password must be 8 characters and include numbers, special characters, lower and upper case letters
- Training guides, videos, and FAQs available on our website – Visit First InSite Enhanced<sup>™</sup> tab

## Contact us

Contact a member of your dedicated service and support team with any questions or you can reach us at:

clientservices@firstinsurancefunding.ca

1 888 232 2238